## TAKLIMAT PROFIL KOMPETENSI PENGAJAR TVET MALAYSIA CARTA ALIR DAN SENARAI SEMAK PENDAFTARAN & PENILAIAN SISTEM ePROFILING

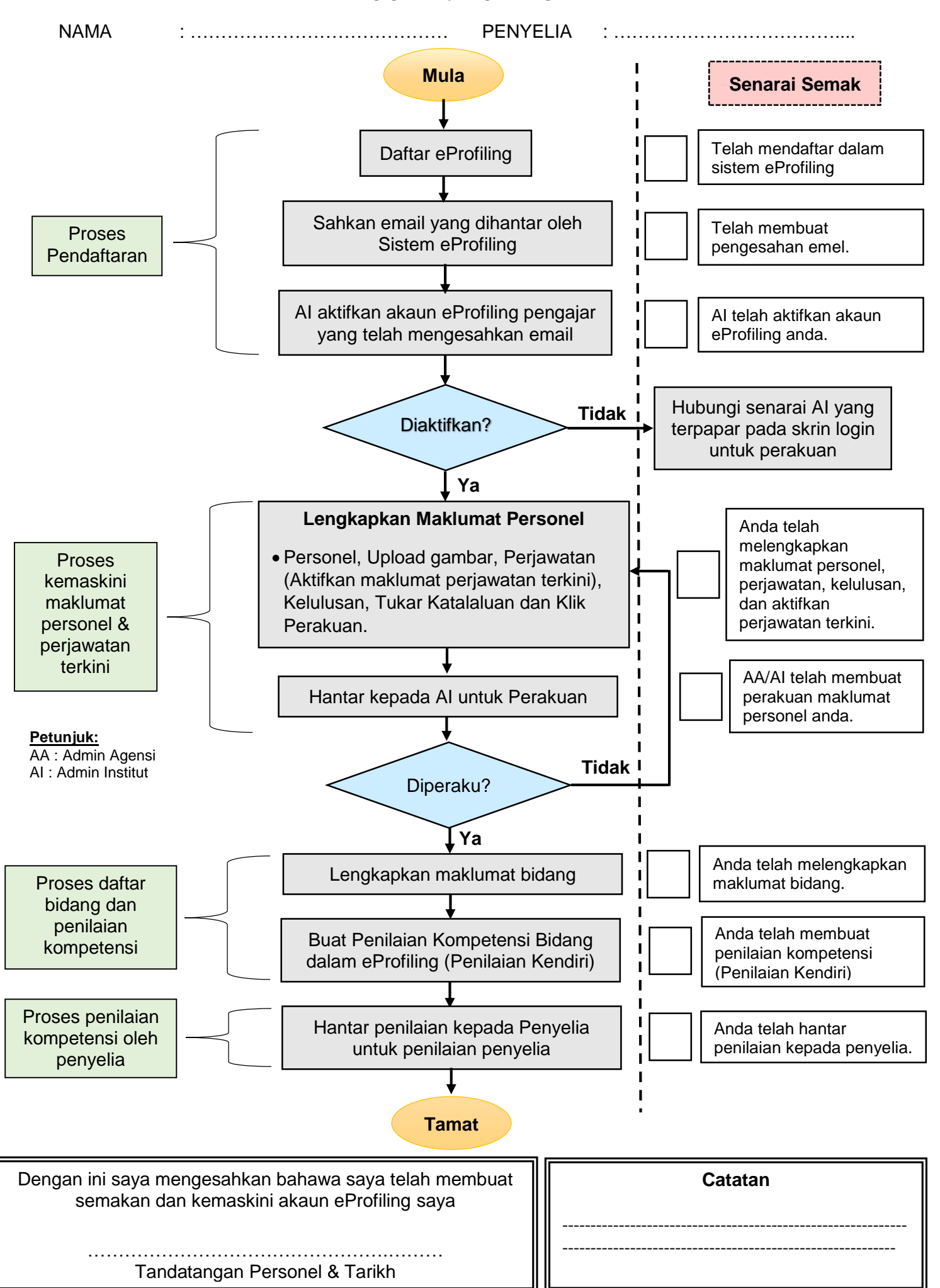

Mohon kerjasama tuan/puan kembalikan senarai semak yang telah dilengkapkan kepada fasilitator

## **INFO SISTEM ePROFILING**

- 1) Di mana nak capai Sistem eProfiling?
  - Klik link <u>https://eprofiling.ciast.gov.my</u>
- 2) Manual pengguna boleh diperolehi daripada menu Muat Turun Sistem eProfiling.
- 3) Salurkan segala kemusykilan kepada eprofilinggrp@ciast.gov.my
- 4) KOMPONEN PENILAIAN
  - I. Pedagogi / Sosial
  - II. Vokasional/Profesional
  - III. Pengurusan/Sokongan

| Bil | Petunjuk Tindakan | Penerangan                                   |
|-----|-------------------|----------------------------------------------|
| 1   | Permohonan Baru   | Pengajar belum sahkan emel                   |
| 2   | Deraf             | Pengajar belum klik butang 'Hantar Perakuan' |
| 3   | Sah               | Pengajar telah klik butang 'Hantar Perakuan' |
| 4   | Selesai           | AI telah sahkan maklumat pengajar            |

## PERINGATAN:-

## Hubungi Admin Institut (AI)

- Perubahan pada rekod perjawatan menyebabkan rekod personal perlu disahkan semula oleh Admin Institut/Agensi.
- Pemilihan maksima bidang aktif sebanyak 3 bidang sahaja. Setiap jenis kompetensi hanya boleh dipilih 1 bidang sahaja.